# ≪Windows10メールアプリ≫ へのアカウント追加手順 (2015/6/1)

#### 1. 【メールアプリ】を起動する

[メールアプリ] のアイコンをクリックし、 [メールアプリ] を起動します。

#### 2. [アカウント追加]を行う

[メールアプリ]が起動します。 画面中央の[アカウントの追加]を クリックします。(1)

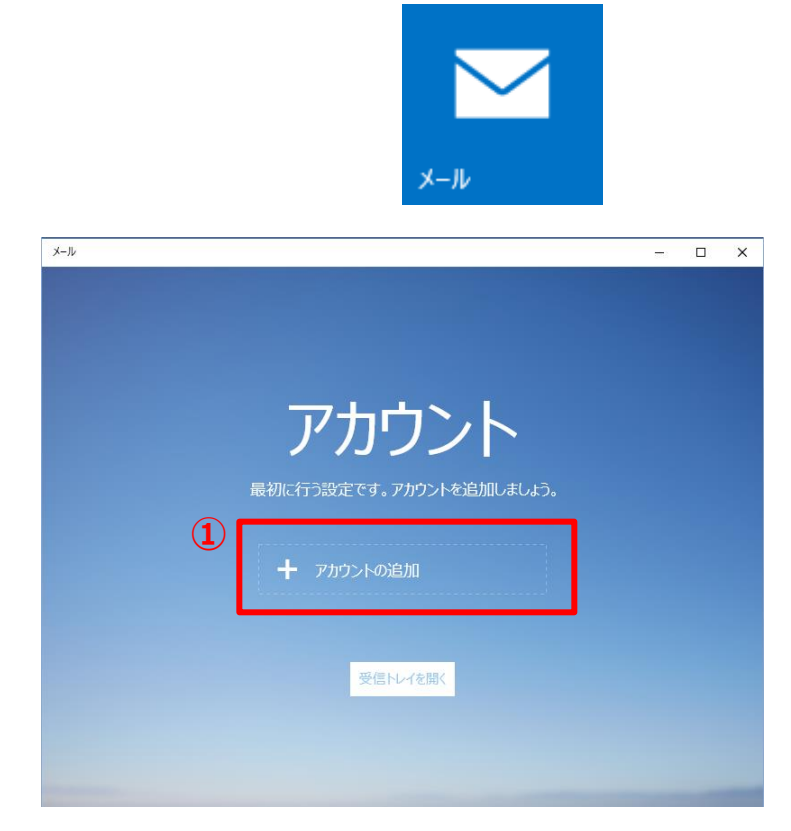

# 3. [アカウントの選択]を行う

アカウントの選択画面で [詳細セットアップ]をクリックします。(2)

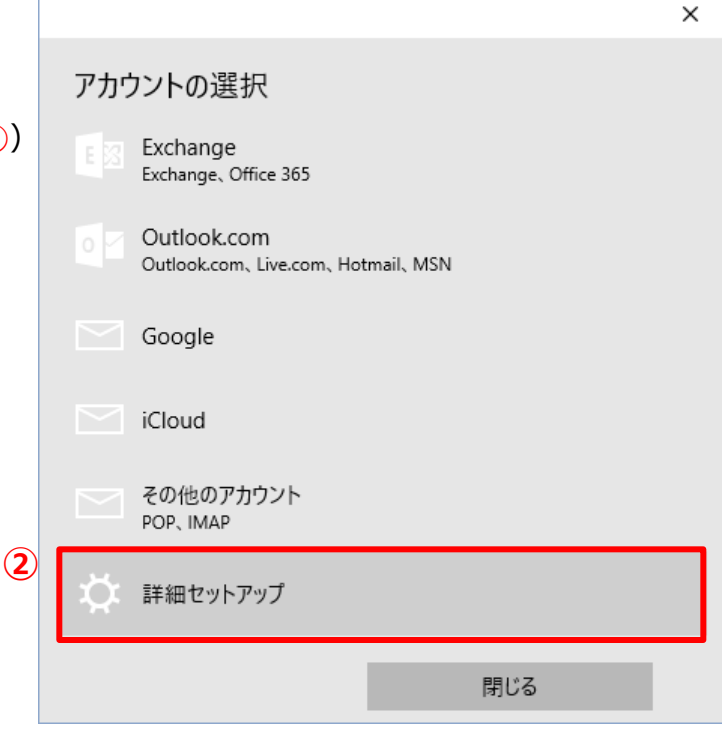

### <u>4. [詳細セットアップ] の選択</u>

詳細セットアップの選択画面で [インターネットメール]をクリックします。(①)

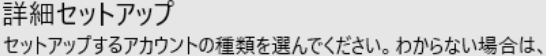

サービスプロバイダーに問い合わせてください。

#### Exchange ActiveSync

Exchange アカウントと、Exchange ActiveSync を使うその他のアカウントが含まれます。

 インターネットメール Web ブラウザーでメールを表示できる POP アカウントまたは IMAP アカウントです。

キャンセル

#### <u>5. [インターネットメールアカウント]</u> 設定を行う

インターネットメールアカウントの設定画面が表示されたら、登録証を参考に各項目を入力し、 [サインイン]をクリックします。 (2)

| アカウント名                          | アカウントを入力                            |
|---------------------------------|-------------------------------------|
| 表示名                             | 任意の名前を入力                            |
| 受信メールサーバー                       | mail〇.torichu.ne.jp<br>※〇には数字が入ります。 |
| アカウントの種類                        | POP3もしくはIMAPを選択                     |
| ユーザー名                           | アカウントを入力                            |
| パスワード                           | パスワードを入力                            |
| 送信(SMTP)<br>メールサーバー             | mail〇.torichu.ne.jp<br>※〇には数字が入ります。 |
| 送信サーバーは認証が必<br>要                | チェックを入れる                            |
| メールの送信に同じユー<br>ザー名とパスワードを使<br>う | チェックを入れる                            |
|                                 |                                     |

インターネット メール アカウント

アカウント名

test1@mailO.torichu.ne.jp

表示名

tcctest

この名前がメッセージの送信者として使われます。

受信メール サーバー

mailO.torichu.ne.jp

アカウントの種類

ユーザー名

POP3

test1@mailO.torichu.ne.jp

例: kevinc、kevinc@contoso.com、domain\kevinc

パスワード

•••••

送信 (SMTP) メール サーバー

mailO.torichu.ne.jp

✓ 送信サ−バ−は認証が必要

✓ メールの送信に同じユーザー名とパスワードを使う

□ 受信メールに SSL を使う

☐ 送信メールに SSL を使う

\_

キャンセル

(2)

サインイン

×

×

- 2 -

※TCCユーザー登録証に記載のアカウントとパスワードが必要となりますのでご準備ください。

| 発行日          | 2015/4/1                                                      |
|--------------|---------------------------------------------------------------|
| 加入者コード       | 0000001                                                       |
| 加入者名         | 鳥中 太郎                                                         |
|              |                                                               |
|              | 認証情報                                                          |
| -T-T         | (エー・ビー・ジー・ディー・1・2・3・4)                                        |
| 認証ID         | abcd1234                                                      |
|              | (イー・エフ・ジー・エイチ・5・6・7・8)                                        |
| 認証ハスワート      | efgh5678                                                      |
| 固定IPアドレス     |                                                               |
|              |                                                               |
|              | メール 情報                                                        |
|              | (ティー・シー・シー・1・2・3・4・5・アットマーク・エム・エックス・1・ドット・                    |
| アカウント        | ティー・シー・ビー・エヌ・イー・ティー・ドット・エヌ・エー・ドット・ジェイ・ピー)                     |
|              | tcc12345@mx1.tcbnet.ne.jp                                     |
|              | (エー・ビー・シー・ディー・1・2・3・4)                                        |
| ハスワード        | abcd1234                                                      |
| アドレス         | tcc12345@mx1.tcbnet.ne.jp                                     |
|              |                                                               |
|              | サーバー情報                                                        |
|              | (エム・エックス・1・ドット・                                               |
| メールサーバー(受信)  |                                                               |
| メールサーバー (受信) | ティー・シー・ビー・エヌ・イー・ティー・ドット・エヌ・エー・ドット・ジェイ・ピー)                     |
| メールサーバー(受信)  | ティー・シー・ビー・エヌ・イー・ティー・ドット・エヌ・エー・ドット・ジェイ・ビー)<br>mx1.tcbnet.ne.jp |

参考 アカウントの種類 POP3とIMAPについて

・アカウントのタイプに『IMAP』を選択することもできます。

※『IMAP』ではメールをサーバー上に保管するため、複数の端末で同じ情報を共有できるといった 利点がありますが、メールを削除するまでサーバー上にメールが残った状態となります。サーバーの 容量をオーバーするとそれ以上メールが受信できなくなりますので、サーバーの空き容量に気を付け て、不要なメールは削除するようにしてください。

また、IMAP上のゴミ箱に移動したメールは、ゴミ箱から削除するまでサーバーに残ります。そのため、サーバー容量を圧迫することになりますので、ご自身でゴミ箱から削除していただきますようお願いいたします。

| POP 3 | メールサーバーからメールを端末にダウンロードし、閲覧する方式です。 |
|-------|-----------------------------------|
| IMAP  | メールサーバーにメールを残したまま閲覧する方式です。        |

※『POP3』ではメールを削除済みアイテムに移動後、同期が完了するまでサーバーからメールが削除されません。サーバー容量の空きがない場合、不要なメールは削除してください。

# 6. アカウント設定の完了

完了画面が表示されますので、[完了]をクリック します。(1)

|     |                             | × |
|-----|-----------------------------|---|
| 7   | 完了<br>アカウントが正しくセットアップされました。 |   |
|     | test1@mail1.torichu.ne.jp   |   |
|     |                             |   |
|     |                             |   |
|     |                             |   |
|     |                             |   |
|     |                             |   |
|     |                             |   |
|     |                             |   |
|     |                             |   |
|     |                             |   |
|     |                             |   |
|     |                             |   |
|     |                             |   |
|     |                             |   |
| (1) | 87                          |   |
| •   | 元」                          |   |

アカウントの画面に戻り、アカウントが追加されたことが確認できます。(2) [受信トレイを開く]をクリックし、メールの送受信が可能かご確認ください。(3)

| л-х<br>Л-х |                             |  | × |
|------------|-----------------------------|--|---|
|            |                             |  |   |
|            | フも古てし                       |  |   |
|            | アカワント                       |  |   |
|            | 最初に行う設定です。アカワントを追加しましよう。    |  |   |
|            | 2 test1@mail1.torichu.ne.jp |  |   |
|            | + アカウントの追加                  |  |   |
|            | 受信トレイを開く                    |  |   |
|            |                             |  |   |
|            |                             |  |   |

以上で≪ Windows10 メールアプリ≫のアカウントの設定が完了です。 ※バージョンにより異なる場合があります。